# Soft Sumind – OAuth2 – Gmail – Single Tenant

## Registro de aplicación en WorkSpace

Primero de todo, debemos disponer de un espacio Google WorkSpace (WS en adelante) contratado.

Este debe estar registrado bajo el mismo dominio con el que se quieren usar las cuentas de correo. Por ejemplo, en los siguientes ejemplos se presenta un WS bajo "inginfint.com", que nos permitirá usar, entre otras, <u>didac.vallhonesta@inginfint.com</u>. También se permite tener dominios secundarios.

Si disponemos del WS correctamente configurado, podemos seguir en la Consola de Google Cloud y crear una aplicación.

Nos dirigiremos a <u>https://console.cloud.google.com</u> y crearemos un nuevo proyecto dentro de la organización.

| <b>⊟ Google</b> Cloud | inginfint.com 🔻     |              | Buscar (/) recursos, documentos, productos y más |              | Q Buscar |
|-----------------------|---------------------|--------------|--------------------------------------------------|--------------|----------|
| (                     |                     | Sel          | ecciona un recurso                               | PROYECT      |          |
|                       |                     | INC          | SINFINT.COM 🔻                                    | 2            |          |
|                       | 🙆 Te dan            | ସ୍ଥା<br>ସ୍ଥା | ar en proyectos y carpetas                       |              |          |
|                       | Estás trabajando en | REC          | ENTES DESTACADOS TODOS                           |              |          |
|                       | Panel Recomendacior |              | Nombre                                           | ID           |          |
|                       |                     | ~            | inginfint.com                                    | 503372360100 | a        |
|                       |                     | 1            | Soft Sumind                                      | soft-sumind  | ni       |
|                       | 🖶 Crea una VM       |              |                                                  |              |          |

### Proyecto nuevo

| Nombre del proyec<br>Soft Sumind        | •*                                                                     |
|-----------------------------------------|------------------------------------------------------------------------|
| ID del proyecto: sol                    | -sumind-437607. No se puede cambiar más adelante. EDITAR               |
| Organización * —<br>inginfint.com       | 2 ~ 0                                                                  |
| Selecciona una org<br>selección más ade | nización para vincularla a un proyecto. No podrás cambiar esta<br>nte. |
| Ubicación *                             | 3 EXPLORAR                                                             |
| Organización o car                      | eta superior                                                           |
| CREAR CAN                               | CELAR                                                                  |

Una vez creado el proyecto, debemos empezar a crear el registro de aplicación y habilitar la API de GMail.

Nos aseguramos de que estemos con el reciente proyecto creado (en las capturas de pantalla aparece "Test" ya que se creó uno de pruebas para realizar la documentación, anteriormente se menciona como "Soft Sumind"). Nos dirigimos a la Biblioteca de APIs.

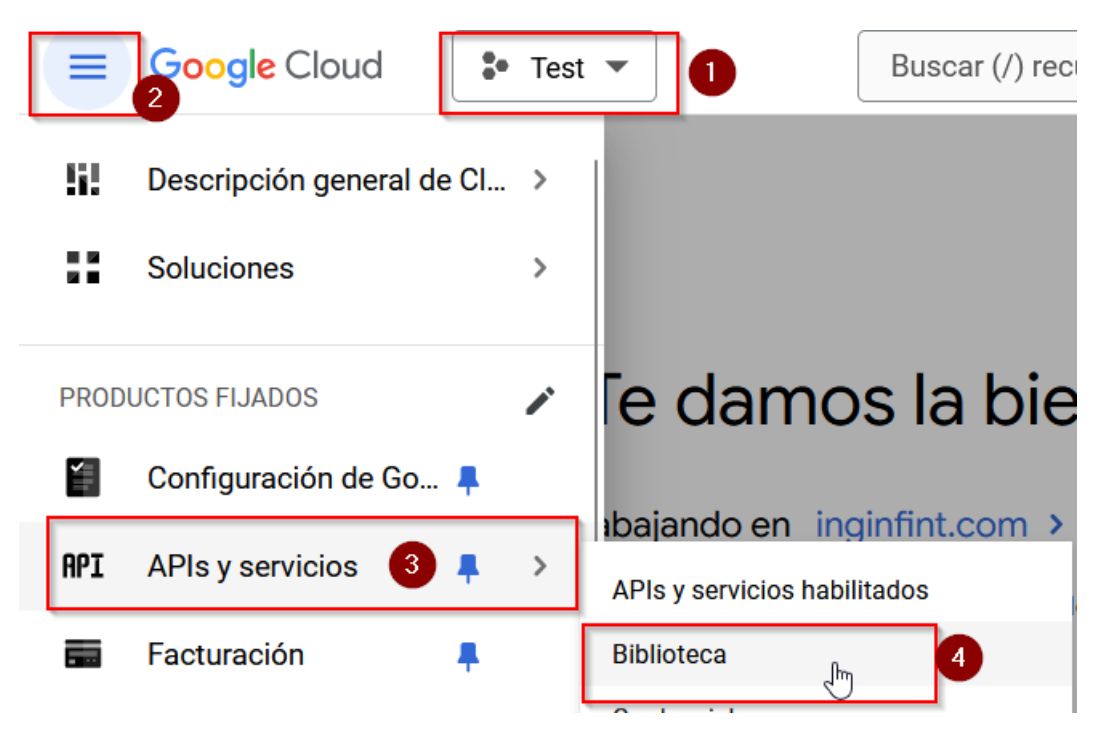

Una vez en la biblioteca buscamos GMail API. La seleccionamos.

|              | 🔍 gmail api | × |
|--------------|-------------|---|
|              |             |   |
| 2 resultados |             |   |
|              |             |   |

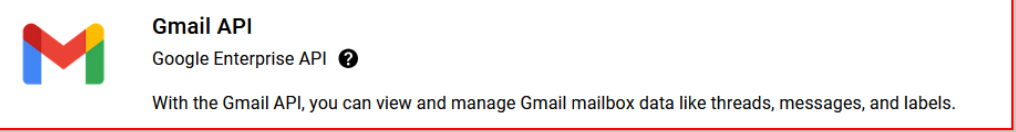

#### La habilitamos.

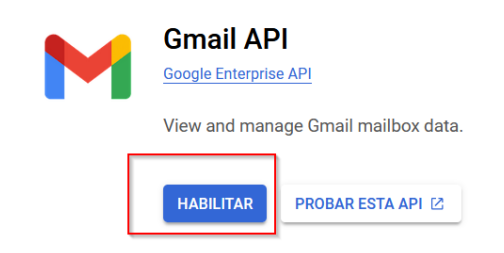

Una vez habilitada la API, debemos dirigirnos a configurar la pantalla de consentimiento. Marcamos la APP como "Interno" y Creamos.

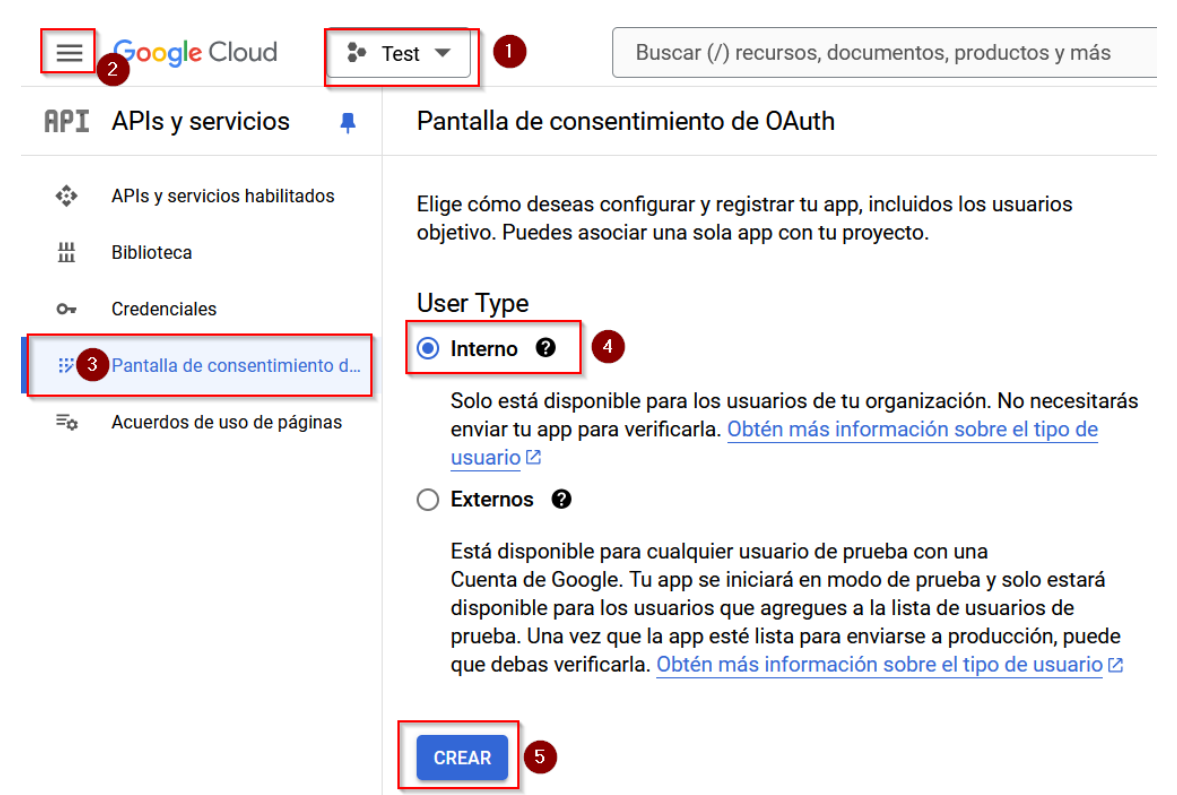

En la siguiente pantalla se deben suministrar los datos requeridos. Mostramos unas capturas de pantalla como ejemplo, aunque, se debe tener en cuenta ciertos datos propios de cada instalación (cada empresa). Por ejemplo, los correos de contacto se pueden indicar los de Ingeniería Informática

(Didac.vallhonesta@inginfint.com) o los de algún responsable dentro la propia organización. El logotipo es opcional, aunque al mostrar la pantalla de solicitud de consentimiento al usuario final queda mucho mejor. Los vínculos a políticas de privacidad, páginas web, etc, deben ser alojadas en el mismo dominio autorizado en el que se crea la APP, es decir, en la web de la organización. Como la APP es de uso interno, no es totalmente necesario que sea legalmente "perfecto", pero si que es recomendable que se definan ciertas políticas para que los usuarios finales (de la misma empresa) sepan como se tratan o se usan sus datos. Es por ello que se puede usar alguna política de privacidad publicada en la web corporativa.

| Pantalla de consentimiento de OAuth — 2 Permisos —                                                                                                    | 8 Resumen                                                 |
|----------------------------------------------------------------------------------------------------|-----------------------------------------------------------|
| nformación de la aplicación                                                                                                    |                                                           |
| sta información aparece en la pantalla de consentimiento y permite que los u<br>nales sepan quién eres y cómo comunicarse contigo                                                                                                    | suarios                                                   |
| Nombre de la aplicación *<br>Soft Sumind                                                                                                    |                                                           |
| El nombre de la aplicación que solicita el consentimiento                                                                                                    |                                                           |
| Correo electrónico de asistencia del usuario *<br>didac.vallhonesta@inginfint.com                                                                                                    | •                                                         |
| Para que los usuarios se comuniquen contigo si tienen preguntas sobre su<br>consentimiento. Más información 2                                                                                                    |                                                           |
| .ogotipo de la app                                                                                                    |                                                           |
| iste es tu logotipo. Ayuda a que las personas reconozcan tu app y aparece en l<br>te consentimiento de OAuth.<br>Después de subir un logotipo, deberás enviar tu app para verificarla, a menos q<br>onfigurada solo para uso interno o tenga el estado de publicación "Prueba". <u>M</u><br>nformación (2)                                                                                                    | a pantalla<br>ue esté<br>ás                               |
|                                                                                                    |                                                           |
| Yata previa del logotipo de la app                                                                                                    |                                                           |
| Aista previa del logotipo de la app<br>Archivo de logotipo que debe subirse                                                                                                    |                                                           |
| Atta previa del logotipo de la app<br>Archivo de logotipo que debe subirse<br>Sin titulo jpg X EX                                                                                                    | PLORAR                                                    |
| Aista previa del logotipo de la app<br>Archivo de logotipo que debe subirse<br>Sint futio.jog X EX<br>Sube una imagen con un tamaño máximo de 1 MB en la pantalla de consentimientos<br>privadra à los usuarios a reconocer tu apo. Los formatos de imagen permitidos non<br>PMS (BMP. Para dotene los mejores resultados, los logotipos deben ser cuadrado<br>120 paíseles x 120 paíseles.                                                                                                    | PLORAR<br>que<br>JPG,<br>s y de                           |
| Archivo de logotipo de la app<br>Archivo de logotipo que dete subirse<br>Sint truta jog<br>Sube una imagen con un tamaño máximo de 1 MB en la santalla de consentiniento<br>pudará a los suantos a reconocer tura por Los formados de imagen permititos son<br>PMG y BMP Para obtene los mejores resultados, los logotipos deben ser cuadrado<br>120 pixeles x 120 pixeles.                                                                                                    | PLORAR<br>que<br>JPG,<br>s y de                           |
| Vista previa del logotipo de la app<br>Archivo de logotipo que debe subirse<br>Sintrutuo, jop<br>Sube una imagene con un tamaño máximo de 1 MB en la santalla de consentimientos<br>regularás a los usuarios a reconcore tur apo, Los formatos de imagen permitiridos suo<br>PMG y BMP. Para outener los mejores resultados, los logotipos deben ser cuadrado<br>120 pixeles x 120 pixeles.<br>POENCIÓN COL EL ADOR<br>Para protegenios a til y a tus usuarios, Google solo permite que las apps que us<br>suedan emplear los dominios autorizados. Se mostrará la siguiente informació<br>suarios en la pantalla de consentimiento.                                                                                                    | PLORAR<br>que<br>JPC,<br>a y de<br>an OAuth<br>n a los    |
| Inta previa del logotipo de la app<br>Archiro de logotipo que debe subire<br>Sube una imagen con un tamaño máximo de 1 MB en la pantalla de consentimiente<br>ayudará a los usuarios a reconcer tu app. Los formatos de imagen permitidos son<br>PARy BMP. Para o tuberen los mejores resultados, los logotipos deben ser cuadrado<br>120 plaxeles x 120 plaxeles.<br>Dominio de la appe<br>Para protegentos a ti y a tus usuarios. Google solo permite que las apps que us<br>usuan emplear los dominios autorizados. Se mostrará la siguiente informació<br>suarios en la pantalla de consentimiento.<br>Págna principal de la aplicación<br>Tipp://www.inginifit.com/                                                                                                    | PLORAR<br>rque<br>JPG,<br>s y de<br>an OAuth<br>n a los   |
| Tata previa del logotipo de la app<br>Archivo de logotipo que debe subires<br>Sub en una imagen con un tamaño máximo de 1 MB en la pantalla de consentimienta<br>ayudará a los unaurios a reconcer tu app. Los formatos de imagen permitidos son<br>PMAY SUBM. Pena coltener los mejores resultados, los logotipos deben ser cuadrado<br>120 plaseles x 120 pixeles.<br>Dominio de la app<br>Para protegenios a ti y a tas usados, Google solo permite que las apps que us<br>uedan emplera los dominios autorizados. Se mostrará la siguiente informació<br>Isuarlos en la pantalla de consentimiento.<br>Página principal de la aplicación<br>Trips://www.inglinfint.com/<br>Proporciona a los usuarios un vinculo a tu página principal                                                                                                    | PLORAR<br>y que<br>JPC,<br>s y de<br>an OAuth<br>in a los |
| Testa previa del logotipo de la app.  Archivo de logotipo que debe subires  Sin trutuo, pg  Sube una imagen con un tamaño máximo de 1 MB en la pantalla de consentimiente ayodará a los usuarios a reconcer tu app. Los formatos de imagen permitidos son PNO; MBP. Pao el testen los mejores resultados, los logotipos deben ser cuadrado 120 poseles a 120 pixeles.  Dominico de la app. Para protegentos a ti y a tru susuarios. Geogle solo permite que las apps que us uedan emplear los dominios autorizados. Se mostrará la siguiente informació suarios en la pantalla de consentimiento.  Pogina priotegide e la eplicación https://www.inginfint.com/ Proporciona a los usuarios un vinculo a tu página principal Vinculo a la Politica de Privacidad de la aplicación  type_//www.inginfint.com/                                                                                      | PLORAR<br>que<br>jung<br>s y de<br>an OAuth<br>in a los   |
| Test a previa del logotipo de la app: Archivo de logotipo que debe subires Sin trutuo, go Sub e una imagen con un tamaño máximo de 1 MB en la pantalla de consentimiente ayodará a los usuarios a reconcer tu app. Los formatos de imagen permitidos son PNC y BMP. Para o toberne los mejores resultados, los logotipos deben ser cuadrado 120 paeles a 120 paeles.  Dominico de la apple Para protegentos a ti y a tru susuarios. Geogle solo permite que las apps que us uedan emplear los dominios autorizados. Se mostrará la siguiente informació suarios en la pantalla de consentimiento.  Página principal de la aplicación https://www.inginfint.com/ Proporciona a los usuarios un vínculo a tu página principal Venculo a la Politica de Privacidad de la aplicación https://www.inginfint.com/contrato-marco-servicios/ Proporciona a los usuarios un vínculo a tu página principal | PLORAR<br>PQUE<br>JPG,<br>JPG,<br>an OAuth<br>in a los    |
| Plata previa del logotipo de la app: Archivo de logotipo de la app: Archivo de logotipo que debe subires Sin trutucio giu Sube una imagen con un tamaño másimo de 1 MB en la santalla de consentimiento Plata platMP Para actener los mejores resultados, los logotipos deben ser cuadrado 120 plates a 120 pixeles.  POminio de la app Para protegerios a ti y a tu susuarios, Google solo permite que las apps que us suedan emplear los dominios autorizados. Se mostara la siguiente informació suerairos en la pantalla de consentimiento.  Plata principal de la aplicación https://www.inginfint.com/contrato-marco-servicios/  Proporciona a los susuarios un vinculo a tu página principal Vinculo a la Política de Privacidad de la aplicación https://www.inginfint.com/contrato-marco-servicios/                                                                                     | PLORAR<br>que<br>JPG,<br>a y de<br>an OAuth<br>in a los   |

Cuando un dominio se usa en la pantalla de consentimiento o en la configuración del cliente de OAuth, debe contar con un registro previo aquí. Si debes verificar la app, ve <u>Google Search Console para comprobar si tus dominios están autorizados. Más información [2]</u> sobre el límite de dominios autorizados.

| C Dominio autorizado 1 * |   |
|--------------------------|---|
| inginfint.com            |   |
|                          | ) |

+ AGREGAR UN DOMINIO

#### Información de contacto del desarrollador

Direcciones de correo electrónico \* didac.vallhonesta@inginfint.com

Google enviará notificaciones sobre cualquier cambio en tu proyecto a estas direcciones de correo electrónico.

GUARDAR Y CONTINUAR

CANCELAR

Nombre de aplicación: Soft Sumind

 @ asistencia: Puede ser algún administrador de la empresa o el de algún desarrollador de III

Logotipo: No es obligatiorio, pero se puede usar el logo de Soft Sumind

Dominio de la app:

Página principal: La web corporativa de la empresa

Vínculos a políticas: Pueden ser las políticas de privacidad publicadas en la misma web corporativa

Dominio autorizado 1: Debe ser el dominio donde se está configurando la APP y donde están publicadas las políticas de privacidad.

La información de contacto del desarrollador si que se debe indicar la dirección de correo:

Didac.vallhonesta@inginfint.com

Guardamos y continuamos.

En la siguiente pantalla de "Permisos", agregamos el siguiente permiso: Gmail API. Este se debe buscar en la caja de búsqueda, luego lo seleccionamos y Actualizamos.

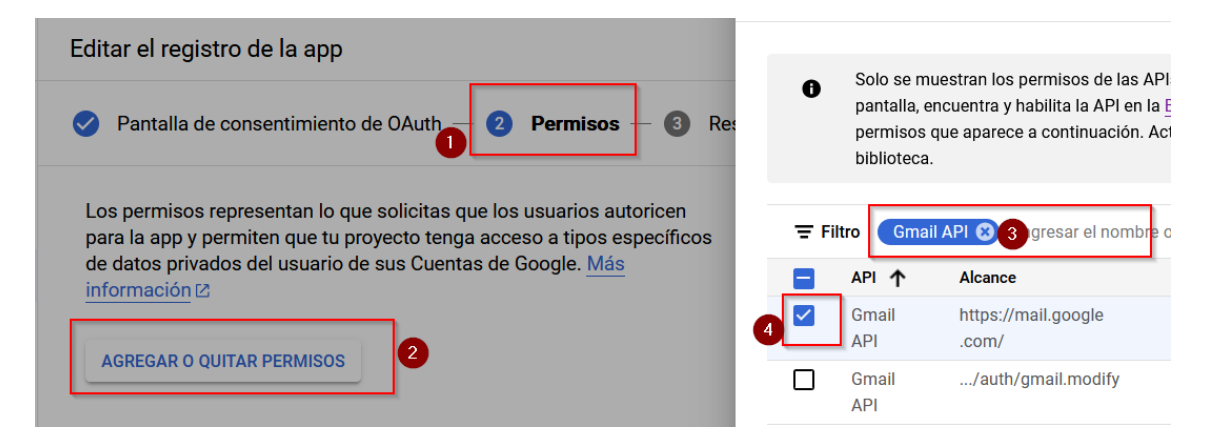

El botón de "ACTUALIZAR" está situado en la parte inferior del menú lateral de selección de permisos.

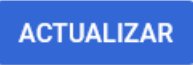

Estos permisos aparecerán como restringidos, en este caso, al ser la APP de uso "Interno" no hay problema.

Guardamos y continuamos.

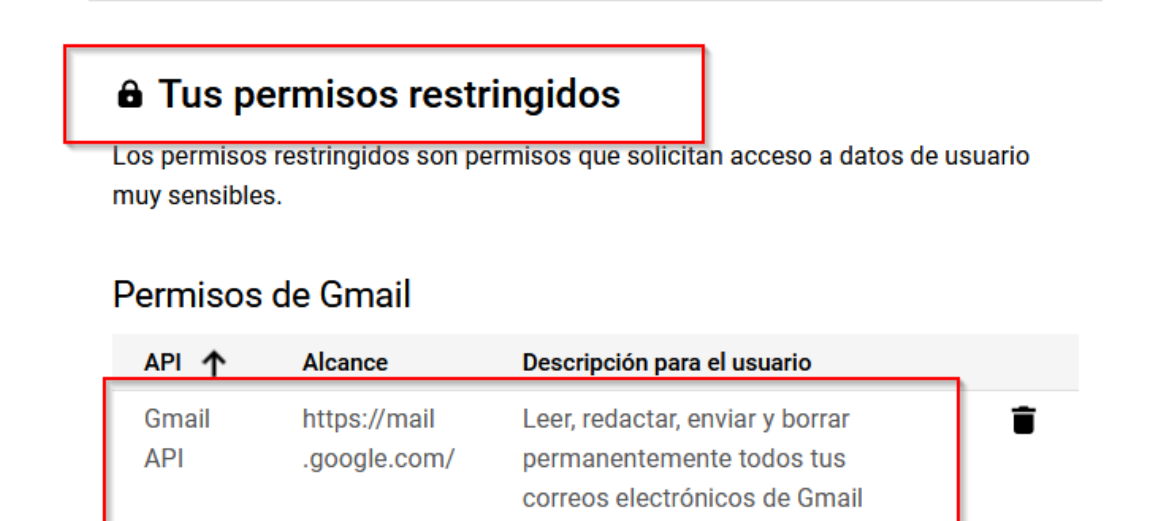

GUARDAR Y CONTINUAR

CANCELAR

Nos saltará una pantalla de resumen, verificamos. Si está todo correcto solo nos faltará crear unas credenciales.

| API    | APIs y servicios 🛛 📮         | Credenciales 2             | + CREAR CREDENCIALES                                                                                           |
|--------|------------------------------|----------------------------|----------------------------------------------------------------------------------------------------|
| ٢      | APIs y servicios habilitados | Crea credenciales para aci | Clave de API<br>Identifica tu proyecto con una clave de API simple para verificar la cuota y el<br>acceso      |
| ш<br>~ | Biblioteca                   | Claves de API 3            | ID de cliente de OAuth<br>Solicita el consentimiento del usuario para que tu app pueda acceder a sus datos dam |
| Ľ.     |                              | Nombre                     | Cuenta de servicio                                                                                             |
| 92     | Pantalla de consentimiento   | No hay claves de API pa    | Habilita la autenticación de servidor a servidor en el nivel de la app mediante<br>cuentas robot               |

Creamos unas credenciales de tipo "ID de cliente de OAuth".

Tipo de aplicación: App de escritorio.

Un ID de cliente se usa con el fin de identificar una sola app para los servidores de OAuth de Google. Si la app se ejecuta en varias plataformas, cada una necesitará su propio ID de cliente. Consulta <u>Configura OAuth 2.0</u> 2 para obtener más información. <u>Obtén más</u> información 2 sobre los tipos de clientes de OAuth.

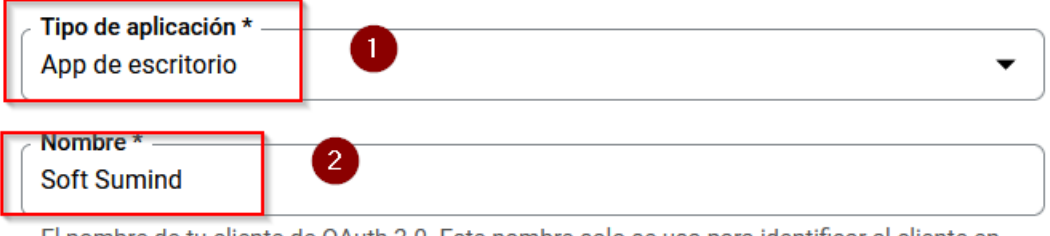

El nombre de tu cliente de OAuth 2.0. Este nombre solo se usa para identificar al cliente en la consola y no se mostrará a los usuarios finales.

Nota: La configuración puede tardar entre 5 minutos y algunas horas en aplicarse

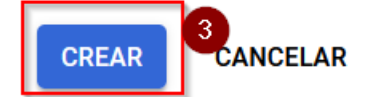

Al presionar "CREAR" nos saltará la siguiente pantalla:

| servicios  | El acceso OAuth es | tá restringido a los usuarios de tu  |
|------------|--------------------|--------------------------------------|
|            | consentimiento de  | OAuth                                |
| ID de clie | nte                | TELEVISOR 179-                       |
|            |                    | Lengeseronter.com                    |
| Secreto d  | el cliente         | ootana akaca-hara matematika Bk      |
| Fecha de   | creación           | 4 de octubre de 2024, 11:23:28 GMT+2 |
| Estado     |                    | ✓ Habilitada                         |
| ± DES      | CARGAR JSON        |                                      |

### **MUY IMPORTANTE:**

Se debe descargar el archivo JSON, que contiene las credenciales.

ESTE ES EL ARCHIVO QUE SE DEBE SUMINISTRAR A INGENIERÍA INFORMÁTICA INTERACTIVA.